# Lehrerinnenfortbildung Baden-Württemberg

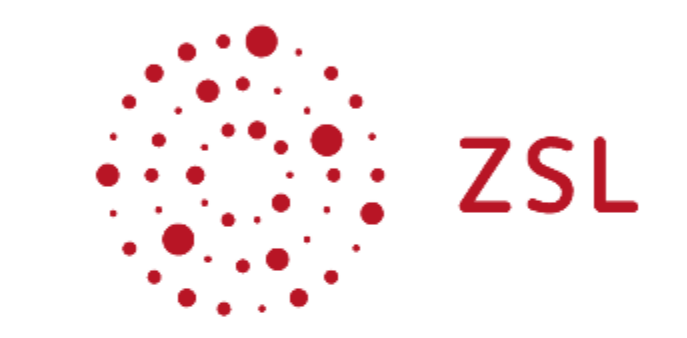

## LDAPS Authentifizierung mit der paedML Windows

Am Beispiel Moodle

paedML Windows 3.x/4x

Wiesler, Kink, Mayer

11.05.2020

Lizenz: CC BY-SA 4.0 https://creativecommons.org/licenses/by-sa/4.0/

## Inhaltsverzeichnis

| 0. Informationen zum Dokument                                                                                               | 3           |
|----------------------------------------------------------------------------------------------------|-------------|
| 1. Einführung und Übersicht                                                                                                 | 4           |
| <ol> <li>Portweiterleitungen einrichten</li> <li>Portöffnung Router (Belwue)</li> <li>Portweiterleitung Octogate</li> </ol> | 4<br>4<br>5 |
| 3. LDAP-Benutzer einrichten                                                                                                 | 6           |
| 4. Zertifikat auf DC01 importieren                                                                                          | 7           |
| 5. Konfiguration des externen Dienstes am Beispiel Moodle<br>5.1. Vorüberlegung Verwendung E-Mails in Moodle                |             |
| 5.2. LDAP-Zugriff aktivieren                                                                                                | 12          |
| 5.3. LDAP-Zugriff konfigurieren<br>5.3.1. Einstellungen prüfen<br>5.3.2. Optional: Neue Profilfelder anlegen                | 12<br>      |
| 5.4. E-Mail-Adressen @blackhole.belwue.de per Skript erstellen                                                              | 18          |

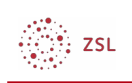

## o. Informationen zum Dokument

| Titel      | LDAPS Authentifizierung mit der paedML Windows |
|------------|------------------------------------------------|
| Untertitel | Am Beispiel Moodle                             |
| Bereich    | paedML Windows 3.x/4x                          |
| Autor      | Daniel Wiesler, Stefan Kink, Andreas Mayer     |
| Datum      | 11.05.2020                                     |
| Lizenz     | CC BY-SA 4.0                                   |
|            |                                                |

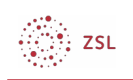

## 1. Einführung und Übersicht

Das Lightweight Directory Access Protocol (LDAP) ermöglicht es, dass Anwendungen außerhalb des Schulnetzes wie z.B. Moodle oder WebUntis auf die Benutzerdatenbank der paedML Windows zugreifen können. LDAPS bezeichnet die verschlüsselte Form der Datenübertragung.

Die bietet zwei große Vorteile:

- Sie müssen Moodle oder WebUntis keine Benutzer anlegen oder pflegen.
- Die Benutzer können sich mit den selben Anmeldedaten wie im Schulnetz anmelden.

Nachteil der LDAP Authentifizierung ist, dass die Authentifizierung beim externen Dienst nur möglich ist, wenn der Server der paedML über das Internet zu erreichen ist.

Für das Abarbeiten dieser Anleitung benötigen Sie den externen Namen der Octogate Ihres Schulnetzes. Diesen finden Sie auf der WebGUI der Octogate.

Zur Einrichtung eines Zugriffs von außen per LDAPS, sind in der paedML 3.x bzw. 4.x mehrere Schritte erforderlich:

- 1. Portweiterleitungen im Router und in der Octogate einrichten
- 2. LDAP-Benutzer zur Kommunikation mit externem Service (z.B. Moodle) anlegen
- 3. Zertifikatsimport auf DC01.
- 4. Konfiguration des externen Dienstes (z.B. Moodle): LDAP Authentifizierung aktivieren und als Standard definieren

#### 2. Portweiterleitungen einrichten

Nehmen wir an, Sie haben die LDAPS Authentifizierung für den Moodle Auftritt Ihrer Schule eingerichtet. Was passiert denn da bei der Anmeldung im Hintergrund?

Eine Lehrer gibt bei Moodle seine Benutzerdaten ein. In Ihrem Moodle ist die externe IP Ihrer Octogate eingetragen, zusammen mit dem Port, über den die Anfrage ausgeführt wird.

#### 2.1. Portöffnung Router (Belwue)

Als erstes trifft die Authentifizierungsanfrage auf den Router. Wir gehen hier von der Verwendung eines Routers von Belwue aus.

Als Belwuekunde stehen Ihnen mehrere öffentliche IP Adressen zur Verfügung. Eine davon verwenden Sie für die externe Netzwerkkarte der Octogate. Nehmen wir an, diese lautet 141.10.99.199. Für diese IP Adresse muss ein Port für die LDAPS Authentifizierung geöffnet werden. Dies müssen Sie bei Belwue beantragen. Hierzu gibt es verschiedene Möglichkeiten.

- Sie verwenden den Standardport 636.
- Sie verwenden einen beliebigen Port, der vom Standard abweicht und dadurch die Sicherheit erhöht.. Wir verwenden als Beispiel Port 45001.
- Sie haben den Zugriff auf die Sharepoint Freigaben bereits eingerichtet. Wenn Sie dies nach

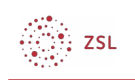

den Angaben des Installationshandbuchs für die paedML Windows 3 veranlasst haben, sind die Ports 3000 bis 3010 bereits geöffnet. Für den Zugriff auf die Sharepoint Freigaben werden derzeit die Ports 3000 bis 3003 verwendet. Sie können also einen der freien Ports für die LDAPS-Anbindung verwenden. Dies erhöht zudem noch die Sicherheit, da die externen Anfragen nicht auf dem Standardport erfolgen. Wir verwenden im Beispiel 3005.

#### 2.2. Portweiterleitung Octogate

Je nachdem, welchen Port Sie im vorigen Kapitel gewählt haben, kommt die Anfrage nun auf Port 636, 45001 oder 3005 zur Octogate. Die Octogate soll diese Anfrage an den DC01 weiterleiten. Dort muss diese auf Port 636 ankommen.

Dazu müssen Sie eine Portweiterleitung in der Firewall einrichten.

- 1. Öffnen Sie die Octogate Weboberfläche und melden Sie sich als admin an.
- 2. Wählen Sie Firewall | Portweiterleitungen. Im rechten Fenster wählen Sie Neuer Eintrag.
- 3. Im neuen Fenster nehmen Sie folgende Eintragung vor:

| ſ                     | )        | Erklärung der Einstellungen                                                                   |
|-----------------------|----------|-----------------------------------------------------------------------------------------------|
| Portweiterleitungen   |          | Beschreibung: Können Sie selbst wählen.                                                       |
| Neuer Eintrag         |          | Protokoll: Belassen Sie auf TCP.                                                              |
| Beschreibung : LDAPS  |          | Int IN: EXT: Die Anfrage kommt von außen<br>auf das externe Interface der Octogate.           |
| Protokoll : TCP       | •        | ■ Quell-IP: 0.0.0.0 bedeutet, dass die                                                        |
| Int IN : EXT          | •        | können Sie – falls bekannt – die IP des                                                       |
| Quell-IP: 0 · 0 ·     | 0 · 0    | Webservers eintragen.                                                                         |
| Quell-Port : 636      | ×        | 129.143.0.0 empfohlen.                                                                        |
| Ziel-IP : 10 · 1 ·    | 1 · 1    | ■ Quell-Port: je nach Auswahl 636; 45001                                                      |
| Ziel-Port : 636       |          | oder 3005                                                                                     |
| Destination : 0 · 0 · | 0 · 0    | <ul> <li>Ziel-IP: 10.1.1.1 Die Anfrage soll an<br/>den DC01 weitergeleitet werden.</li> </ul> |
| ОК                    | bbrechen | ■ Ziel-Port: 636, Port für LDAPS für DC01                                                     |

**Hinweis:** Da es sich bei dieser Portweiterleitung um eine Öffnung des Systems handelt, sollten Sie diese, wenn möglich, nicht für beliebige IP-Adressen (0.0.0.0) zulassen. Aus Sicherheitsgründen sollten Sie dies auf Ihnen bekannte IP-Adressen der Server, welche die Abfrage durchführen, einschränken. Hinweise für Moodle erhalten Sie dazu bei Belwue:

https://www.belwue.de/support/faq/webdienste10/allgemein0.html Sollten Sie nur Moodle nutzen, so können Sie beispielsweise mit dem Eintrag 129.143.0.0 bei Quell-IP sämtlichen Belwue-Servern den Zugriff gestatten.

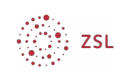

## 3. LDAP-Benutzer einrichten

Die Authentifizierungsanfrage von Moodle möchte auf das Active Directory (AD) zugreifen um zu prüfen, ob die Anmeldedaten des Benutzers stimmen. Hierfür könnte man jeden beliebigen Benutzer verwenden. In der Praxis verwendet man hierzu einen speziell hierfür eingerichteten Benutzer.

In der paedML existiert in der OU \_*ServiceAccounts* schon ein Benutzer ldapbinduser, dessen Kennwort jedoch nicht bekannt ist. Lassen Sie diesen unbedingt unverändert, denn mit diesem Benutzer greift die Firewall Octogate auf das AD zu. Richten Sie daher einen zusätzlichen Benutzer ein. Der alleinige Zweck dieses Benutzers ist die Kommunikation einer externen Quelle über das LDAPS Protokoll mit dem AD.

1. Starten Sie zu diesem Zweck die AD-Verwaltung auf dem Server DC01.

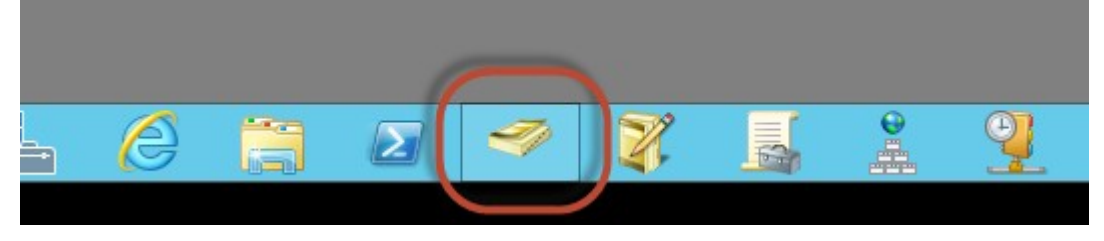

- 2. Gehen Sie in die OU \_*ServiceAccounts*.
- 3. Legen Sie einen neuen Benutzer an: *Rechtsklick ins rechte Fenster | Neu | Benutzer* und nehmen Sie die Einstellungen der Abbildungen vor:

|                     | Neues Objekt - Benutzer                    | Neues Objekt - Benutzer                                  |
|---------------------|--------------------------------------------|----------------------------------------------------------|
| Erstellen in:       | usterschule.schule.paedml/_ServiceAccounts | Erstellen in: musterschule.schule.paedml/_ServiceAccount |
| Vomame:             | Initialen:                                 | Kennwort:                                                |
| Nachname:           | ldapbinduser_extem                         | Kennwort bestätigen:                                     |
| Vollständiger Name: | ldapbinduser_extem                         | Benutzer muss Kennwort bei der nächsten Anmeldung ändem  |
| Benutzeranmeldename |                                            | ✓ Benutzer kann Kennwort nicht ändem                     |
| Idapbinduser_extem  | @musterschule.schule.paedml v              | ✓ Kennwort läuft nie ab                                  |
| Benutzeranmeldename | (Prā-Windows 2000):                        | Konto ist deaktiviert                                    |
| MUSTERSCHULE        | Idapbinduser_extem                         |                                                          |
|                     |                                            |                                                          |
|                     | < Zurück Weiter > Abbrech                  | hen <zurück weiter=""> Abbrechen</zurück>                |

- Benutzername: ldapbinduser\_extern
- Vergeben Sie keinen Vornamen. WICHTIG: vollständiger Name, Nachname und Benutzername sollten gleich sein. Unsere Tests haben ergeben, dass es hier zur Problemen kommen kann, sollte dies nicht der Fall sein.
- Vergeben Sie ein sehr sicheres Passwort und aktivieren Sie die beiden Optionen. Beenden Sie dann den Assistenten ohne weitere Änderungen.

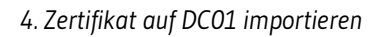

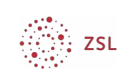

## 4. Zertifikat auf DCo1 importieren

Damit der Datenverkehr bei der LDAPS Authentifizierung sicher und vertraulich stattfindet, muss auf DC01 noch ein SSL Zertifikat installiert werden. Octogate stellt uns ein LDAPS Zertifikat (im Ordner D:\ Octogate\ldaps auf SP01) zur Verfügung, welches allerdings nur selbst-signiert ist. Alternativ dazu verwenden wir jenes gültige, extern signierte Zertifikat, das auch für den Zugriff auf die MySites von außen genutzt wird.

Folgen Sie den hier dargestellten Schritten. Sie arbeiten als Domänenadministrator am DC01.

1. Starten Sie eine Managementkonsole.: *Windows Taste | mmc eingeben | mmc.exe* auswählen.

| Apps Ergebnisse für "mmc" | Suchen            |
|---------------------------|-------------------|
|                           | Apps 4            |
| Ressourcen-               | Einstellungen 0   |
|                           | Dateien 0         |
|                           | Internet Explorer |
|                           |                   |

2. Wählen Sie Snap-In hinzufügen.

| - |      |                        |           |         |       | Konsole1 - [Konsolenstamm]               |
|---|------|------------------------|-----------|---------|-------|------------------------------------------|
|   | Date | i Aktion Ansicht F     | Favoriten | Fenster | ?     |                                          |
|   |      | Neu                    |           | St      | trg+N |                                          |
|   |      | Öffnen                 |           | St      | trg+0 |                                          |
|   |      | Speichern              |           | S       | trg+S | Ancisht worden keine Elemente angezeigt  |
|   | -    | Speichern unter        |           |         | _     | Ansient werden keine Elemente angezeigt. |
| 9 |      | Snap-In hinzufügen/ent | fernen    | St      | rg+M  |                                          |
|   | -    | Optionen               |           |         |       |                                          |
|   |      | 1 C:\Windows\system32  | 2\gpmc.ms | ic .    |       |                                          |
|   |      | 2 C:\Windows\\adsied   | lit.msc   |         |       |                                          |
|   |      | 3 C:\Windows\system32  | 2\dsa.msc |         |       |                                          |
|   |      | 4 C:\Windows\\dhcpm    | ngmt.msc  |         |       |                                          |
|   |      | Beenden                |           |         |       |                                          |

3. Als Snap-In wählen Sie Zertifikate aus und klicken auf OK.

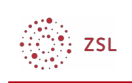

|                                                             |                                        | Snap-Ins hinzufü                                  | gen bzw. entfernen                                                        | X                        |
|-------------------------------------------------------------|----------------------------------------|---------------------------------------------------|---------------------------------------------------------------------------|--------------------------|
| Sie können für diese Konsole<br>konfigurieren. Erweiterbare | : Snap-Ins auswäh<br>Snap-Ins können r | len, die auf dem Comp<br>nit den aktivierten Erwe | uter verfügbar sind, und den ausgewähl<br>eiterungen konfiguriert werden. | ten Snap-In-Satz         |
| Verfügbare Snap-Ins:                                        |                                        |                                                   | Ausgewählte Snap-Ins:                                                     |                          |
| Snap-In                                                     | Anbieter                               | ^                                                 | Konsolenstamm                                                             | Erweiterungen bearbeiten |
| 📕 Richtlinienergebnissatz                                   | Microsoft Cor                          |                                                   |                                                                           |                          |
| Routing und RAS                                             | Microsoft Cor                          |                                                   |                                                                           | Entfernen                |
| Sicherheitskonfigura                                        | Microsoft Cor                          |                                                   |                                                                           |                          |
| her heitsvorlagen                                           | Microsoft Cor                          |                                                   |                                                                           | Nach oben                |
| Stelefonie                                                  | Microsoft Cor                          |                                                   |                                                                           |                          |
| TPM-Verwaltung                                              | Microsoft Cor                          | Line Core >                                       |                                                                           | Nach unten               |
| Unternehmens-PKI                                            | Microsoft Cor                          | Hinzufügen >                                      |                                                                           |                          |
| Windows Server-Sic                                          | Microsoft Cor                          |                                                   |                                                                           |                          |
| Windows-Firewall mi                                         | Microsoft Cor                          |                                                   |                                                                           |                          |
| WMI-Steuerung                                               | Microsoft Cor                          |                                                   |                                                                           |                          |
|                                                             | Microsoft Cor                          |                                                   |                                                                           |                          |
| Tartifician manchalla                                       | Microsoft Cor                          |                                                   |                                                                           |                          |
| Let unzierungsstelle                                        | MICrosoft Cor                          | ~                                                 |                                                                           | Erweitert                |
| Beschreibung:                                               |                                        |                                                   |                                                                           |                          |
| Das Zertifikat-Spap-In ermö                                 | alicht dae Durcher                     | ichen der Zertifikatsnei                          | cher, eines Dienstes oder eines Compute                                   |                          |
| Das zer unkat-shap-tri ernic                                | igitant das Durchse                    | ienen der zei unkauspe                            | cher, eines bienstes oder eines compute                                   | 33.                      |
|                                                             |                                        |                                                   |                                                                           |                          |
|                                                             |                                        |                                                   |                                                                           |                          |
|                                                             |                                        |                                                   |                                                                           | OK Abbrechen             |
|                                                             |                                        |                                                   |                                                                           |                          |

4. Wichtig ist das Hinzufügen als *Dienstkonto*, damit die Zertifikatsverwaltung nutzerunabhängig funktioniert.

| Zertifikat-Snap-In                                                                                     | x |
|----------------------------------------------------------------------------------------------------|---|
| Dieses Snap-In verwaltet die Zertifikate für:<br>Cigenes Bendizerkonto<br>Dienstkonto<br>Comparenkonto |   |

5. Wählen Sie die *Active Directory-Domänendienste* als Dienstkonto aus und schließen Sie das Hinzufügen des Snap-Ins ab.

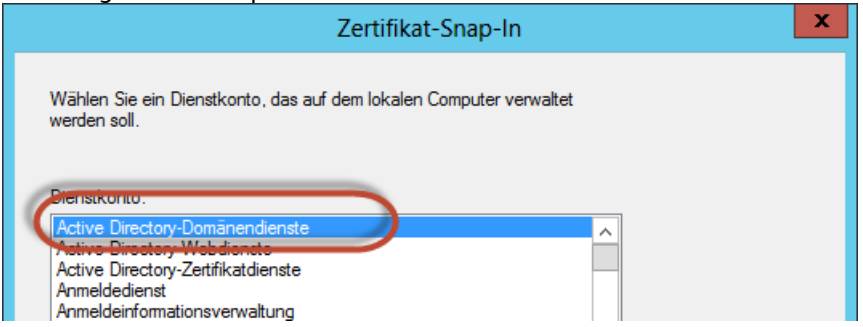

6. Markieren Sie im neuen Fenster Konsolenstamm | Zertifikate – Dienst … | NTDS\Eigene Zertifikate. Klicken Sie mit der rechten Maustaste ins leere mittlere Fenster und wählen Sie Alle Aufgaben | Importieren.

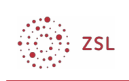

| Konsole1 - [Konsolenstamm\Zertifikate - Dienst (Active Directory-Domänendienste) at | if lokalem Computer\N |
|-------------------------------------------------------------------------------------|-----------------------|
| 🚟 Datei Aktion Ansicht Favoriten Fenster ?                                          | _ & ×                 |
|                                                                                     |                       |
| G Konsolenstamm Objekttyp                                                           | Aktionen              |
| Zertifikate - Dienst (Acti     In dieser Ansicht werden keine Elemente angezeigt.   | NTDS\Eigene Zertif 🔺  |
| ▶ STDS\Vert Zertifikate suchen                                                      | Weitere Aktionen 🕨    |
| DTDS\Org Alle Aufgaben Zertifikate suchen                                           |                       |
| NTDS\Zwi<br>NTDS\Ver<br>Ansicht                                                     |                       |
| Image: Senster hier öffnen     Erweiterte Vorgange                                  |                       |
| The Aufgabenblockansicht                                                            |                       |
| NTDS\Vert<br>NTDS\Clie<br>Aktualisieren                                             |                       |
| Liste exportieren                                                                   |                       |
| Hilfe                                                                               |                       |

7. Das Zertifikat liegt auf SPO1 unter D: \OctoGate\extlogin. Über den UNC Pfad kann man vom DCO1 darauf zugreifen1. Klicken Sie auf Durchsuchen und navigieren Sie zu \\sp01\d\$\octogate\extlogin. Stellen Sie bei Dateitypen unten rechts Privater Informationsaustausch \*.pfx ein und wählen Sie das Zertifikat ozone.pfx aus. Klicken Sie dann Öffnen.

| 🔄 🕘 🔹 🕇 퉲 🕨 Ne                                                                                                    | etzwerk ► sp01 ► d\$ ► OctoGate ► e | xtlogin          |                    | V C   | extlogin durchsuchen          | Q    |
|----------------------------------------------------------------------------------------------------|-------------------------------------|------------------|--------------------|-------|-------------------------------|------|
| Organisieren 👻 Neuer C                                                                                                    | Irdner                              |                  |                    |       | · · ·                         |      |
| 💯 Zuletzt besucht \land                                                                                                    | Name                                | Änderungsdatum   | Тур                | Größe |                               |      |
| Bibliotheken         ■ Bilder         Dokumente         ♪ Musik         ■ Videos         ■ Computer         ■ System (C:)         □ Daten (D:) | 🦻 ozone.pfx                         | 01.06.2017 10:06 | Privater Informati | 5     | ΚB                            |      |
| sp01                                                                                                    |                                     |                  |                    |       |                               |      |
| Datei                                                                                                    | name:                               |                  |                    | ~     | Privater Informationsaustauso | :h ∨ |

8. Bestätigen Sie mit Weiter.

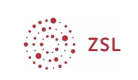

| 2  | Zertifikatimport-Assistent                                                                      |
|----|-------------------------------------------------------------------------------------------------|
| 7. | imaginarda Datai                                                                                |
| 21 | Geben Sie die Datei an, die importiert werden soll.                                             |
| _  |                                                                                                 |
|    | Dateiname:                                                                                      |
|    | \\sp01\d\$\OctoGate\extlogin\ozone.pfx Durchsuchen                                              |
|    | Hinweis: Mehrere Zertifikate können in einer Datei in folgenden Formaten gespeichert<br>werden: |
|    | Filvater Informationsaustausch - FNCS #12 (FF X), F12)                                          |
|    | Microsoft Serieller Zertifikatspeicher (.SST)                                                   |
|    |                                                                                                 |
| We | eitere Informationen über Zertifikatdateiformate                                                |

9. Im nächsten Fenster klicken Sie direkt auf Weiter, das Passwort ist leer.

| Sch | utz für den privaten Schlüssel                                                                                                    |
|-----|----------------------------------------------------------------------------------------------------|
|     | Der private Schlüssel wurde mit einem Kennwort geschützt, um die Sicherheit zu gewährleisten.                                                                                                    |
|     | Geben Sie das Kennwort für den privaten Schlüssel ein.                                                                                                    |
|     | Kennwort:                                                                                                    |
|     | 1                                                                                                    |
|     | Kennwort anzeigen                                                                                                    |
|     | Importoptionen:                                                                                                    |
|     | Hohe Sicherheit f ür den privaten Schl üssel aktivieren. Wenn Sie diese Option<br>aktivieren, werden Sie immer dann, wenn der private Schl üssel von einer<br>Anwendung verwendet wird, zur Kennworteingabe aufgefordert. |
|     | Schlüssel als exportierbar markieren. Dadurch können Sie Ihre Schlüssel zu<br>einem späteren Zeitpunkt sichern bzw. überführen.                                                                                           |
|     | Alle erweiterten Eigenschaften mit einbeziehen                                                                                                    |

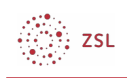

## 5. Konfiguration des externen Dienstes am Beispiel Moodle

Am Beispiel von Moodle wird nun erläutert, wie Sie diesen externen Dienst konfigurieren, um die LDAPS Authentifizierung einzurichten. Über Moodle hinaus gibt es weitere Anwendungen wie z.B. WebUntis, für die ebenfalls eine LDAPS Authentifizierung sinnvoll sein kann.

#### 5.1. Vorüberlegung Verwendung E-Mails in Moodle

Bevor Sie mit der Konfiguration beginnen, müssen Sie vorab noch eine Entscheidung treffen. Jeder Benutzer in Moodle benötigt eine E-Mail-Adresse. Dies bedeutet: Im Profilfeld jedes Benutzers muss eine E-Mail-Adresse eingetragen sein.

Schaut man sich die Voreinstellungen der paedML Windows an sieht man Folgendes:

|                               | Eig          | genschafte                                                                    | en voi                  | n lisa.ma   | yer         | ? X             |
|-------------------------------|--------------|-------------------------------------------------------------------------------|-------------------------|-------------|-------------|-----------------|
| Veröffentlich                 | te Zertifika | te Mitglied                                                                   | l von                   | Kennwort    | replikatior | n Einwählen     |
| Objekt                        | S            | icherheit                                                                     |                         | Umgebung    |             | Sitzungen       |
| Allgemein                     | Adresse      | Konto                                                                         | Konto Profil Rufnummern |             |             | Organisation    |
| Remoteüberwachung Remotedeskt |              |                                                                               | ktopdie                 | nste-Profil | COM+        | Attribut-Editor |
| Attribute:                    |              |                                                                               |                         |             |             |                 |
| Attribut                      |              | Wert                                                                          |                         |             |             | ^               |
| mail                          |              | lisa.may                                                                      | er@mus                  | terschule.s | chule.pae   | edml            |
| manager                       |              | <nicht f<="" td=""><td>estgeleg</td><td>jt&gt;</td><td></td><td></td></nicht> | estgeleg                | jt>         |             |                 |
| maxStorag                     | je           | <nicht f<="" td=""><td>estgeleg</td><td>jt&gt;</td><td></td><td></td></nicht> | estgeleg                | jt>         |             |                 |

Für die Schülerin Lisa Mayer wurde von der paedML Windows beim Anlegen die E-Mail-Adresse lisa.mayer@musterschule.schule.paedml erstellt<sup>1</sup> und im Active Directory eingetragen.

Diese E-Mail-Adresse ist nur für den Gebracht innerhalb der paedML Windows verwendbar. Für den Einsatz in Moodle kann diese Adresse nicht verwendet werden, denn an diese Adresse kann von extern keine E-Mail gesendet werden. Folgen wären Meldungen über nicht zustellbare Emails für Belwue, was zu vermeiden ist.

Es bedarf also eine Lösung dieses Problems. Hierfür stehen zwei Lösungsmöglichkeiten zur Verfügung

|                                                                                                    | Möglichkeit 1 | Möglichkeit 2 |
|----------------------------------------------------------------------------------------------------|---------------|---------------|
| Benachrichtigung an Benutzer von Moodle per E-<br>Mail möglich.                                                                 | ja            | nein          |
| Benutzer müssen selbst eine gültige E-Mail-<br>Adresse in Moodle eintragen und den Erhalt<br>einer Bestätigungsmail bestätigen. | ja            | nein          |
| E-Mail-Adresse wird aus dem Active Directory eingelesen                                                                         | nein          | ja            |
| Spezielle E-Mail-Adresse der Form<br>@blackhole.belwue.de muss erzeugt werden.                                                  | nein          | ја            |
| Eintrag im Feld Daten übernehmen (E-Mail-Adresse)                                                                               | leer          | otherMailbox  |

<sup>1</sup> Die E-Mail-Adresse wird nur erzeugt, wenn die Option beim Anlegen aktiviert war.

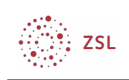

*Möglichkeit* 1: Ihre Schüler müssen bei der ersten Anmeldung eine gültige E-Mail-Adresse eingeben. Dann bekommen sie von Moodle eine E-Mail, um die Gültigkeit der Adresse zu bestätigen. Erst danach ist die Kontoeinrichtung abgeschlossen. Wenn dies für die Benutzer Ihrer Schule kein Problem darstellt, können Sie diese Möglichkeit wählen. Dann können Sie auch die Kommunikation über Moodle nutzen.

*Möglichkeit 2*: Wenn das Eintragen und Bestätigen einer E-Mail-Adresse an Ihrer Schule zu Schwierigkeiten führt und die Kommunikation über E-Mail nicht zwingend benötigt wird, wählen Sie diese Möglichkeit. Hierbei wird für das Benutzerprofil eine spezielle Dummy-Adresse generiert. Die E-Mail-Adressen lauten am Ende @blackhole.belwue.de. Dies bewirkt, dass Belwue E-Mails an diese Adresse nicht zu versendet. Die Adressen erzeugen Sie mit Hilfe einer Powershell Skripts, das Sie am als Domänenadministrator an einem beliebigen Computer im Netz ausführen. Diese Vorgehen ist am Ende dieser Anleitung dokumentiert.

#### 5.2. LDAP-Zugriff aktivieren

Zunächst muss der LDAP Zugriff als Authentifizierungsmethode aktiviert werden. Nur dann können die Einstellungen konfiguriert werden.

- 1. Loggen Sie sich als Administrator in Moodle ein.
- 2. Navigieren Sie zu Website-Administration | Plugins | Authentifizierung.
- 3. Suchen Sie nach der Zeile LDAP Server.
- 4. Aktivieren Sie *LDAP-Server* durch Klicken auf das geschlossene Auge.

| LDAP-Server | 3 | J          | Einstellungen | Einstellungen<br>prüfen |
|-------------|---|------------|---------------|-------------------------|
|             |   | Aktivieren |               | P                       |

5. Der LDAP Server erscheint nun oben bei den aktiven Authentifizierungsmethoden

| Name                                   | Nutzer/innen | Aktivieren | Aufwärts/Abwärts |
|----------------------------------------|--------------|------------|------------------|
| Manuelle Konten                        | 12           |            |                  |
| Kein Login                             | 0            |            |                  |
| E-Mail basierte<br>Selbstregistrierung | 0            | ۲          | •                |
| LDAP-Server                            | 3            | ٢          | <b>^</b>         |

Die Authentifizierungsmethode *E-Mail basierte Selbstregistrierung* können Sie deaktivieren, es sei denn Sie möchten diese Methode ebenfalls verwenden.

#### 5.3. LDAP-Zugriff konfigurieren

1. Wählen Sie nun Einstellungen, um den LDAP Zugriff zu konfigurieren

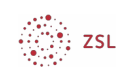

| Name            | Nutzer/Innen | Aktivleren | Aufwärts/Abwärts | Einstellungen        |
|-----------------|--------------|------------|------------------|----------------------|
| Manuelle Konten | 12           |            |                  | Einstellungen        |
| Kein Login      | 0            |            |                  |                      |
| LDAP-Server     | 3            | ۲          |                  | <u>Einstellungen</u> |

Alle Felder, in denen Sie Änderungen vornehmen müssen, sind fett dargestellt.

| Eintrag                      | Vorgaben für die paedML                                                                                            |                                                                                            |
|------------------------------|----------------------------------------------------------------------------------------------------|--------------------------------------------------------------------------------------------|
| LDAP<br>Servereinstellungen  |                                                                                                    |                                                                                            |
| Host URL                     | <pre>Idaps://[Octogatename].ozone.octogate.de&gt;:Port Beispiel: ldaps://abcdefgh.ozone.octogate.de&gt;:3005</pre> |                                                                                            |
| Version                      | 3                                                                                                    |                                                                                            |
| TLS benutzen                 | Nein                                                                                                    |                                                                                            |
| LDAP Codierung               | utf-8                                                                                                    |                                                                                            |
| Einträge pro Seite           | 250                                                                                                    |                                                                                            |
| Bind-Einstellungen           |                                                                                                    | Mit dem Zugangsdaten des<br>Bind-Users wird auf die<br>Informationen des AD<br>zugegriffen |
| Kennwörter nicht cachen      | nein                                                                                                    |                                                                                            |
| Anmeldename                  | cn=ldapbinduser_extern,ou=_serviceaccounts,dc<br>=musterschule,dc=schule,dc=paedml                                 | Mit diesen Informationen<br>wird der<br>Idapbinduser_extern im AD<br>gefunden.             |
| Kennwort                     | [Kennwort von Idapbinduser_extern]                                                                                 | Tragen Sie hier das Passwort<br>des Idapbinduser_extern<br>ein.                            |
| Nutzersuche (user<br>lookup) |                                                                                                    |                                                                                            |
| Nutzertyp                    | MS ActiveDirectory                                                                                                 |                                                                                            |
| Kontexte                     | ou=benutzer,dc=musterschule,dc=schule,dc=pa<br>edml                                                                |                                                                                            |
| Subkontexte                  | ja                                                                                                    |                                                                                            |

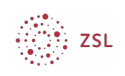

| Alias berücksichtigen                | Nein                                                                 |                                                                                                    |
|--------------------------------------|----------------------------------------------------------------------|----------------------------------------------------------------------------------------------------|
| Nutzermerkmal                        | cn                                                                   | Steht für "common name",<br>enthält den Benutzernamen<br>der paedML User                                                     |
| Ausblendungsmerkmal                  | (leer)                                                               |                                                                                                    |
| Mitgliedsmerkmal                     | member                                                               |                                                                                                    |
| Mitgliedsattribut nutzt dn           | (leer)                                                               |                                                                                                    |
| ObjectClass                          | (leer)                                                               |                                                                                                    |
| Kennwortänderung<br>fordern          | Keine Änderungen - die Voreinstellungen können<br>übernommen werden. |                                                                                                    |
| Gültigkeitsablauf von<br>Kennwörtern | Keine Änderungen - die Voreinstellungen können<br>übernommen werden. |                                                                                                    |
| Nutzereinstellung<br>aktivieren      | Keine Änderungen - die Voreinstellungen können<br>übernommen werden. |                                                                                                    |
| Zuordnung von<br>Systemrollen        | Keine Änderungen - die Voreinstellungen können<br>übernommen werden. | Es wird derzeit nicht<br>empfohlen, Systemrollen<br>automatisch zuzuordnen.<br>Vergeben Sie die<br>Berechtigungen in Moodle. |
| Synchronisierung von<br>Nutzerkonten | Keine Änderungen - die Voreinstellungen können<br>übernommen werden. |                                                                                                    |
| NTLM SSO                             | Keine Änderungen - die Voreinstellungen können<br>übernommen werden. |                                                                                                    |

Im nun folgenden Abschnitt wird festgelegt, welche Informationen für einem Benutzer aus dem Active Directory ausgelesen werden

| Datenzuordnung |                      |                 |                                                              |
|----------------|----------------------|-----------------|--------------------------------------------------------------|
| Vorname        |                      | givenName       |                                                              |
|                | Lokal aktualisieren  | Bei jedem Login | Änderungen in der paedML<br>werden beim Login<br>übernommen. |
|                | Extern aktualisieren | Nie             |                                                              |
|                | Feld sperren         | Gesperrt        |                                                              |
| Nachname       |                      | sn              |                                                              |
|                | Lokal aktualisieren  | Bei jedem Login | Änderungen in der paedML<br>werden beim Login                |

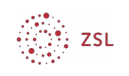

|                                        |                      |                 | übernommen.                                                                                                    |
|----------------------------------------|----------------------|-----------------|----------------------------------------------------------------------------------------------------|
|                                        | Extern aktualisieren | Nie             |                                                                                                    |
|                                        | Feld sperren         | Gesperrt        |                                                                                                    |
| <b>E-Mail-Adresse</b><br>Möglichkeit 1 |                      |                 | Lassen Sie das Feld leer. Der<br>Benutzer muss selbst eine E-<br>Mail-Adresse eintragen                                                              |
|                                        | Lokal aktualisieren  | Beim Anlegen    |                                                                                                    |
|                                        | Extern aktualisieren | Nie             |                                                                                                    |
|                                        | Feld sperren         | Bearbeitbar     |                                                                                                    |
| <b>E-Mail-Adresse</b><br>Möglichkeit 2 |                      | otherMailbox    | Liefert E-Mail-Adresse mit<br>Endung @blackhole.belwue.de,<br>muss zuvor auf DC01 erzeugt<br>werden.                                                 |
|                                        | Lokal aktualisieren  | Bei jedem Login | Falls Benutzer hinzugefügt<br>wurden und das Powershell-<br>Skript zum Erzeugen der<br>@blackhole.belwue.de Adressen<br>noch nicht ausgeführt wurde. |
|                                        | Extern aktualisieren | nie             |                                                                                                    |
|                                        | Feld sperren         | Gesperrt        |                                                                                                    |
| Stadt                                  |                      |                 | Keine Änderungen                                                                                                    |
| Land                                   |                      |                 | Keine Änderungen                                                                                                    |
| Sprache                                |                      |                 | Keine Änderungen                                                                                                    |
| Beschreibung                           |                      |                 | Keine Änderungen                                                                                                    |
| Webseite                               |                      |                 | Keine Änderungen                                                                                                    |
| ID-Nummer                              |                      |                 | Keine Änderungen                                                                                                    |
| Institution                            |                      |                 | Keine Änderungen                                                                                                    |
| Abteilung                              |                      |                 | Keine Änderungen                                                                                                    |
| Telefon                                |                      |                 | Keine Änderungen                                                                                                    |
| Smartphone                             |                      |                 | Keine Änderungen                                                                                                    |
| Adresse                                |                      |                 | Keine Änderungen                                                                                                    |
| Vorname - lautgetreu                   |                      |                 | Keine Änderungen                                                                                                    |
| Nachname - lautgetreu                  |                      |                 | Keine Änderungen                                                                                                    |
| Mittlerer Name                         |                      |                 | Keine Änderungen                                                                                                    |
| Pseudonym                              |                      |                 | Keine Änderungen                                                                                                    |
| Geburtsdatum                           |                      |                 | Keine Änderungen                                                                                                    |
| Geburtsort                             |                      |                 | Keine Änderungen                                                                                                    |
| Geschlecht                             |                      |                 | Keine Änderungen                                                                                                    |

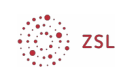

| Klasse/Lerngruppe |                      | department      |                                          |
|-------------------|----------------------|-----------------|------------------------------------------|
|                   | Lokal aktualisieren  | Bei jedem Login | Wird bei Schuljahreswechsel<br>benötigt. |
|                   | Extern aktualisieren | Nie             |                                          |
|                   | Feld sperren         | Gesperrt        |                                          |

Nun haben Sie die notwendigen Einstellungen vorgenommen Speichern Sie diese ganz am Ende der Seite.

#### 5.3.1. Einstellungen prüfen

1. Wechseln Sie nun wieder zu Website-Administration | Plugins | Authentifizierung. Wählen Sie Einstellungen prüfen.

| LDAP-Server | 3 | ۲ | Einstellungen | <u>Einstellungen</u> |
|-------------|---|---|---------------|----------------------|
|             |   |   |               | <u>prüf</u> ∰        |

2. Wenn Ihre Eingaben richtig wahren, erhalten Sie eine Erfolgsmeldung.

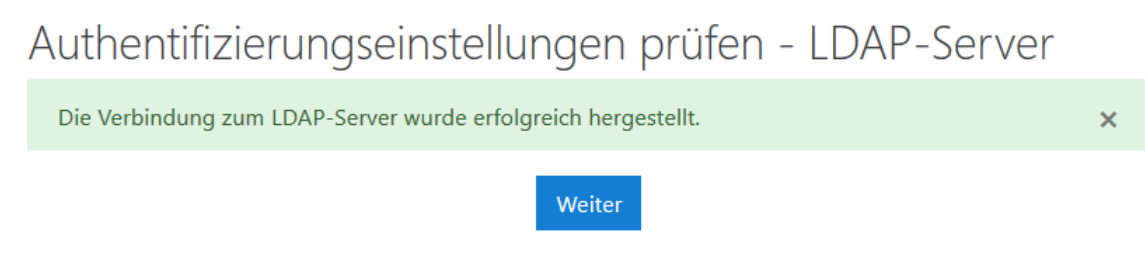

3. Nun können sich Lehrer und Schüler Ihres Schulnetzes bei Moodle mit den Anmeldedaten des Schulnetzes anmelden.

#### 5.3.2. Optional: Neue Profilfelder anlegen

Zusätzlich zu den vorhandenen Datenzuordnungen können Sie weitere Informationen einlesen, die später z.B. beim Filtern von Benutzern hilfreich sein können. Hierzu müssen Sie zusätzliche Profilfelder anlegen:

- 1. Gehen Sie zu Website-Administration | Nutzer/innen
- 2. Wählen Sie unter Nutzerkonten | Profilfelder

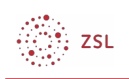

| Website-Admin          |              |                                                                           | Such                                                                                                    | hen                               |               |        |
|------------------------|--------------|---------------------------------------------------------------------------|----------------------------------------------------------------------------------------------------|-----------------------------------|---------------|--------|
| Website-Administration | Nutzer/innen | Kurse                                                                     | Bewertungen                                                                                                    | Plugins                           | Darstellung   | Server |
| Nutzer/innen           |              |                                                                           |                                                                                                    |                                   |               |        |
| Nutzerkonten           |              | Nutze<br>Nutze<br>Vorein<br>Profili<br>Globa<br>Nutze<br>Profili<br>Smart | erliste anzeigen<br>erverwaltung (Bulk)<br>er/in anlegen<br>felder<br>ale Gruppen<br>erliste hochladen<br>erbilder hochladen<br>feld-basierende Zu<br>t Cohort | )<br>instellungen<br>uweisung glo | baler Gruppen |        |

#### 3. Wählen Sie Neues Profilfeld anlegen | Texteingabe

| Neues Profilfeld anlegen:      | Auswählen       | \$<br>ODER | Neue Profilkategorie anlegen |
|--------------------------------|-----------------|------------|------------------------------|
|                                | Auswählen       |            |                              |
|                                | Datum/Zeit      |            |                              |
| i <u>Dokumentat</u>            | Dropdown-Menü   |            |                              |
|                                | Markierungsfeld | •          |                              |
| Sie sind angemei<br>Startseite | Texteingabe     | <u>I</u> ) |                              |
| Unsere Datenlösc               | Textzeile       |            |                              |
| Lasten Cia dia ma              | hilo Ann        |            |                              |

- 4. Als Vorschlag können Sie diese drei zusätzlichen Profilfelder anlegen.
  - paedML\_Schuljahr
  - paedML\_Benutzertyp
  - paedML\_Schulart
- 5. In der Abbildung unten können Sie die empfohlenen Einstellungen entnehmen.

| Ist dieses Feld notwendig?            | Nein 🗢                        |
|---------------------------------------|-------------------------------|
| Ist dieses Feld gesperrt?             | Ja 🕈                          |
| Sollen die Daten eindeutig sein?      | Nein 🕈                        |
| Auf der Anmeldeseite zeigen?          | Nein 🕈                        |
| Für wen ist dieses Feld sichtbar? 🛛 💡 | Nicht sichtbar 🗧              |
| Kategorie                             | Weitere Profileinstellungen 🗢 |

- 6. Nachdem Sie die Profilfelder angelegt haben, sehen Sie unter den Datenzuordnungen die drei zusätzlichen Felder.
- 7. Wechseln Sie wieder zu Website-Administration | Plugins | Authentifizierung | LDAP-Server. Ergänzen

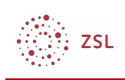

Sie diese Einstellungen.

| paedML_Schuljahr   |                      | departmentNumber |                                                                                                    |
|--------------------|----------------------|------------------|----------------------------------------------------------------------------------------------------|
|                    | Lokal aktualisieren  | Bei jedem Login  | Da dieser Wert sich ändert, ist<br>die Einstellung Beim Login<br>sinnvoll oder muss beim<br>Schuljahreswechsel aktiviert<br>werden. |
|                    | Extern aktualisieren | Nie              |                                                                                                    |
|                    | Feld sperren         | Gesperrt         |                                                                                                    |
| paedML_Benutzertyp |                      | employeeType     | Liefert Teacher oder Student                                                                                                    |
|                    | Lokal aktualisieren  | Beim Anlegen     |                                                                                                    |
|                    | Extern aktualisieren | Nie              |                                                                                                    |
|                    | Feld sperren         | Gesperrt         |                                                                                                    |
| paedML_Schulart    |                      | division         | Liefert die Schulart als Kürzel                                                                                                    |
|                    | Lokal aktualisieren  | Beim Anlegen     |                                                                                                    |
|                    | Extern aktualisieren | Nie              |                                                                                                    |
|                    | Feld sperren         | Gesperrt         |                                                                                                    |

Schaut man sich nun das Profil eines Schülers an, sieht man die entsprechenden Eintragungen.

#### Weitere Profileinstellungen

| Geburtsdatum       |                                |
|--------------------|--------------------------------|
| Geburtsort         |                                |
| Geschlecht         | \$                             |
| Klasse/Lerngruppe  | 8b                             |
| paedML_Schuljahr   | 2019                           |
| paedML_Benutzertyp | Student                        |
| paedML_Schulart    | GMS                            |
|                    | Profil aktualisieren Abbrechen |

## 5.4. E-Mail-Adressen @blackhole.belwue.de per Skript erstellen

Wenn Sie sich bei der Verwendung der E-Mail-Adressen für Möglichkeit 2 mit den *@blackhole.belwue.de* Adresse entschieden haben, müssen Sie die Einträge hierfür im Active Directory erst erzeugen.

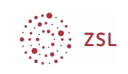

Dies erledigen Sie mit dem Powershellskript *Blackhole Mail-Adressen Belwue* erzeugen.ps1.

Das Skript können Sie zusammen mit dieser Anleitung vom Lehrerfortbildungsserver herunterladen. Sollten dies nicht möglich sein, können Sie dies auch sehr einfach selbst erstellen. Erzeugen Sie hierzu eine neue Textdatei und kopieren Sie die unten stehenden Zeilen hinein.

```
Import-Module ActiveDirectory
Get-ADUser -LDAPFilter '(|(employeeType=teacher)(employeeType=student))'
| `
ForEach-Object { Set-ADUser -Add
@{otherMailbox=('{0}@blackhole.belwue.de' -f $_.Name)} -Identity $_.Name
}
pause
```

So sehen die vier Zeilen im Editor aus.

```
Import-Module ActiveDirectory
Get-ADUser -LDAPFilter '(|(employeeType=teacher)(employeeType=student))' | `
ForEach-Object { Set-ADUser -Add @{otherMailbox=('{0}@blackhole.belwue.de' -f $_.Name)} -Identity $_.Name }
pause
```

Speichern Sie die Datei dann mit der Dateiendung . ps1 ab. Kopieren Sie die Datei dann an eine beliebige Stelle auf dem DC01 ab

Um die @blackhole.belwue.de Adresse zu erzeugen, gehen Sie so vor:

- 1. Melden Sie sich am DC01 als Administrator an.
- 2. Machen Sie einen Rechtsklick auf die Datei *Blackhole Mail-Adressen Belwue* erzeugen.ps1. Wählen Sie Mit Powershell ausführen.
- 3. Wenn der Vorgang fertig ist, erscheint ein Fenster, das Sie mit der Eingabetaste schließen.
- 4. Um den erfolgreichen Eintrag sehen, schauen Sie im Active Directory in den Eigenschaften eines Benutzers nach:

| 1.4                                  | . 7                                          |                                                                                                    |                                     | 1/ .                   | 14         |           | -1.1         |  |
|--------------------------------------|----------------------------------------------|----------------------------------------------------------------------------------------------------|-------------------------------------|------------------------|------------|-----------|--------------|--|
| Veroffentlichte Zertifikate Mitglied |                                              | ed von                                                                                                    | von Kennwortreplikation             |                        |            | Einwahlen |              |  |
| Objekt                               | S                                            | icherheit                                                                                                    |                                     | Umgebung               |            | Sitzungen |              |  |
| Allgemein                            | Adresse                                      | Konto                                                                                                    | Profil                              | Rufnu                  | Rufnummern |           | Organisation |  |
| Remoteüber                           | emoteüberwachung Remotedesktopdienste-Profil |                                                                                                    | COM+                                | Attribut-Editor        |            |           |              |  |
| Attribute:                           |                                              | Wert                                                                                                    |                                     |                        |            |           | ^            |  |
| / seriescie                          |                                              |                                                                                                    | lisa.mayer@blackhole.belwue         |                        |            |           |              |  |
| otherMail                            | xoc                                          | lisa.ma                                                                                                    | yer@blac                            | khole.belw             | ue.de      |           |              |  |
| otherMail<br>otherMob                | box<br>ile                                   | lisa.ma<br><nicht< td=""><td>yer@blac<br/>festgeleg</td><td>khole.belw<br/>t&gt;</td><td>ue.de</td><td></td><td></td></nicht<>                                               | yer@blac<br>festgeleg               | khole.belw<br>t>       | ue.de      |           |              |  |
| otherMail<br>otherMob<br>otherPag    | box<br>ile<br>er                             | lisa.ma<br><nicht<br><nicht< td=""><td>iyer@blac<br/>festgeleg<br/>festgeleg</td><td>khole.belw<br/>t&gt;<br/>t&gt;</td><td>ue.de</td><td></td><td></td></nicht<></nicht<br> | iyer@blac<br>festgeleg<br>festgeleg | khole.belw<br>t><br>t> | ue.de      |           |              |  |

Denken Sie daran, dass Sie das Skript immer ausführen müssen, nachdem Sie einen Benutzer angelegt haben.